## F. No. 15011/171/2019-SC/ST-W-(vol.ii) Government of India Ministry of Home Affairs (Women Safety Division)

## New Delhi, Dated: January 2021

To, ACS/ Principal Secretary/Secretary Home Department (all States/UTs)

Sub: Operationalization of Women Help desks and Anti Human Trafficking Units Management System – reg.

## Sir/Madam

I am directed to refer to the DO No. 15011/171/2019-SC/ST-W dated 07<sup>th</sup> Nov 2020 from Additional Secretary, Women Safety Division, MHA regarding the implementation of Nirbhaya Fund Project on Setting up/ Strengthening of Anti human Trafficking Unit (AHTU) in Districts and Setting up/ Strengthening the Women Help Desk (WHD) in Police Stations (copy enclosed). It is stated that in order to facilitate States/UTs in implementation and tracking progress in these two projects on quarterly basis, the Ministry has launched a WHD-AHTU MIS on the 15<sup>th</sup>January 2021. This MIS would facilitate States/UTs to quarterly update information not only on the utilization of Central funds sanctioned, but also the physical progress in terms of steps taken and success stories achieved. The MIS is available to all State/UT Nodal officers handling the project at the URL <a href="https://safecity.mha.gov.in/ahtu">https://safecity.mha.gov.in/ahtu</a>. User-ID and log in password details for States/UTs to access the MIS are at Annexure. The State Nodal Officers may be required to reset the password after first-time login. User Manual is also enclosed.

2. I am directed to further state that since the project for Setting up/ Strengthening of Anti human Trafficking Unit (AHTU) in Districts and the project for Setting up/ Strengthening the Women Help Desk (WHD) in Police Stations are critical for enabling a strong grass-root mechanism for enhancing women safety, it is requested to issue directions to official concerned to commence using the MIS at the earliest.

Yours (faithfully, عوار (Anil Subramaniam) Director (WS) Phone: 011-23094483

Copy To: (i) Director General Police (All States) (ii) Commissioner of Police, Delhi Police

## ANNEXURE

| S. No | State /UT         | Login_id               | Password |
|-------|-------------------|------------------------|----------|
| 1     | Andaman & Nicobar | andman_admin           | test@123 |
| 2     | Andhra Pradesh    | ap_admin               | test@123 |
| 3     | Arunachal Pradesh | arunachalpradesh_admin | test@123 |
| 4     | Assam             | assam_admin            | test@123 |
| 5     | Bihar             | bihar_admin            | test@123 |
| 6     | Chandigarh        | chandigarh_admin       | test@123 |
| 7     | Chhattisgarh      | chhatis_admin          | test@123 |
| 8     | Daman and Diu     | damandiu_admin         | test@123 |
| 9     | Goa               | goa_admin              | test@123 |
| 10    | Gujarat           | gujarat_admin          | test@123 |
| 11    | Haryana           | haryana_admin          | test@123 |
| 12    | Himachal Pradesh  | himachalpradesh_admin  | test@123 |
| 13    | Jammu & Kashmir   | jandk_admin            | test@123 |
| 14    | Jharkhand         | jhar_admin             | test@123 |
| 15    | Karnataka         | karnataka_admin        | test@123 |
| 16    | Kerala            | kerala_admin           | test@123 |
| 17    | Ladakh            | ladakh_admin           | test@123 |
| 18    | Lakshadweep       | lakshd_admin           | test@123 |
| 19    | Madhya Pradesh    | madhyapradesh_admin    | test@123 |
| 20    | Maharashtra       | maharastra_admin       | test@123 |
| 21    | Manipur           | manipur_admin          | test@123 |
| 22    | Meghalaya         | megha_admin            | test@123 |
| 23    | Mizoram           | mizoram_admin          | test@123 |
| 24    | Nagaland          | nagaland_admin         | test@123 |
| 25    | NCT of Delhi      | delhi_admin            | test@123 |
| 26    | Odisha            | odisha_admin           | test@123 |
| 27    | Puducherry        | puducherryadminn       | test@123 |
| 28    | Punjab            | punjab_admin           | test@123 |
| 29    | Rajasthan         | rajasthan_admin        | test@123 |
| 30    | Sikkim            | sikkim_admin           | test@123 |
| 31    | Tamil Nadu        | tandn_admin            | test@123 |
| 32    | Telangana         | telen_admin            | test@123 |
| 33    | Tripura           | tripura_admin          | test@123 |
| 34    | Uttar Pradesh     | up_admin               | test@123 |
| 35    | Uttarakhand       | uk_admin               | test@123 |
| 36    | West Bengal       | wb admin               | test@123 |

The Link for the dashboard URL: https://safecity.mha.gov.in/ahtu

# <u>User Manual</u> <u>for</u>

## Anti-Human Trafficking Unit

&

## Women Help Desk

## Portal

The Anti-Human Trafficking Unit (AHTU) and Women Help Desk (WHD) Portal captures the implementation level progress at the State/UT. This portal is to facilitate online monitoring of the implementation of the two projects.

### i. Login

The portal can be accessed through the link <u>https://safecity.mha.gov.in/ahtu</u>. The below Login screen comes wherein the user has to specify the user name and password.

| W.S.         | Ministry of Mattee Affaire, Govt. of India                                                                                                    |
|--------------|----------------------------------------------------------------------------------------------------|
|              | And Homan Trafficking Unit & Women Help Desk                                                                                                    |
| NUME OF      |                                                                                                    |
|              |                                                                                                    |
|              | User III                                                                                                    |
| L. CALLER H. | First uner 12 First uner 12 Fi |
|              | ( gamma)                                                                                                    |
|              |                                                                                                    |
|              | s Login                                                                                                    |

If the user id, password and entered is correct, then home screen is the Funds Released for AHTUs shown as displayed below.

|                                        | NCT<br>Wanseri Help Desk & J                           | of Delhi<br>Anti Human Trafficking Unit |  |
|----------------------------------------|--------------------------------------------------------|-----------------------------------------|--|
| NEW CONTRACTOR                         | Fare                                                   | a Heleased for AHTUS                    |  |
| ne (des in ever)                       | Fissonatal year                                        | 2029/2621                               |  |
| ra filand priority after               | Beleft Guarter                                         | Pinate Select ·                         |  |
| 1994 up 22110.<br>us festing up 22119. | Selar Funds Released by MHA (in MR)                    | W650000 09                              |  |
| ne file constituides ar détails        | Pana Utilization in the Reporting Guteler (in<br>1987) | 1                                       |  |
| which                                  | Balance funds gestiable with Elefadit (in              | 16,49 1995 (9)                          |  |
| Change Passaire                        |                                                        |                                         |  |

## I. Anti-Human Trafficking Unit

The dashboard has the following menus -

- i. Fund Utilization
- ii. View Fund Information
- iii. Setting Up AHTUs
- iv. View Setting Up AHTUs
- v. View Success Stories of AHTU
- i. Fund Utilization

The user can select the required financial year and the quarter. The total funds released and the balance funds available gets auto populated. The user can now update the Fund Utilization in the reporting quarter.

The user can Enter the amount for the Fund Utilization in the reporting quarter in the text field and click on Save and submit.

|                       | Women Hulp Desk                                       | Ants Humilin Trafficking Vinit |  |
|-----------------------|-------------------------------------------------------|--------------------------------|--|
| endor contrast<br>70a | ·                                                     | ands Reinasod for AHTUs        |  |
| (j)s                  | Pinansiai yaar                                        | 9008-9109 i 👻                  |  |
| hange Hannener        | Salves Guistian                                       | Аргина зден 👻                  |  |
| •                     | Solari Purnas delesiend by Milin (in 1981)            | 18978620 00                    |  |
|                       | Punt Ultitation in the According Society (in<br>1965) | •                              |  |
|                       | Balanca funda available with State(V7 on<br>INPC)     |                                |  |

### ii. View Fund Information

To view reports of Funds released for AHTUs- The reports can be searched by entering any particular date and clicking on submit. The report can then be printed or exported as excel or pdf by clicking on print, export to excel or export to pdf respectively.

| Hini<br>Witte    |              |                  | N N           | NCT<br>Something Deals & | of Delhi<br>Anti Huroan Traffick | ng Unit              |                |            |
|------------------|--------------|------------------|---------------|--------------------------|----------------------------------|----------------------|----------------|------------|
| e analós contet  | 1000 Billion | Released for Ai  | (Tun mepunt   |                          |                                  |                      |                |            |
| weil's           | Date         |                  |               |                          |                                  |                      |                |            |
| Boynatia         |              |                  |               | 16438-61                 |                                  |                      |                |            |
| Charge Posterial | 2            | TRUM IS HILL     | L PERSON      |                          |                                  |                      | di serie       |            |
| лдни             | ARCINE       | www.com          | 118 20.25     |                          |                                  |                      |                | 1948 - A   |
|                  | Shew 1)      |                  |               |                          |                                  |                      | Bears .        |            |
|                  | -            | Statute?         | Perandus Your | 1 Dowter                 | C Firsts Methodamit              | a source for the set | a manue Austra | 3 Bate     |
|                  | 1            | Ang 9 sel Dates  | 2143 2121     | -                        | 145-20804-01                     | 41.07.58             | 1040134255     | 18-21-2021 |
|                  | 1            | NUCT OF SHIFT    | 2000 2001     | AN & SUMMER              | Location 25                      | 11.54                | ne paer ealer  | 18.27.27.7 |
|                  | Montang F    | to 5 of 2 entres |               |                          | -                                |                      |                |            |
|                  | bhoseg F     | to 5 of 2 entres |               |                          | Travellan Marka                  |                      |                |            |

## iii. Setting Up AHTUs

The user can select the required financial year and the quarter and the district in which Anti-Human Trafficking Unit has been set up or strengthened. Then click on Save and submit.

| <b>M</b>                      | N (<br>Women Help Der                                                   | CT of Delhi<br>In 8 Ardi Human Trafficiang Unit                                                             |
|-------------------------------|-------------------------------------------------------------------------|----------------------------------------------------------------------------------------------------|
| - MERGER CONTRACT             |                                                                         | Setting up AHTU                                                                                             |
| and.                          | Øvnanciul ykar                                                          | 7525-7021                                                                                                   |
| hepekik                       | Series Quarter                                                          | Apri le jure w                                                                                              |
| Cheesen Hunnerval<br>Isplical | Dratnist in which Anti-Human Trafficking<br>Units set up: stifungtosned | Blearth WesChorth Charth EastChost<br>Chour Daile Clamtral CWest Clauvin West<br>Clauth Clamtral South East |
|                               |                                                                         | Gene & todard Ant Success stores                                                                            |

The following pop-up message is displayed upon clicking save and submit.

|                                  | Cetarti Hove been saved success                                        | .a.                                                                                                    |
|----------------------------------|------------------------------------------------------------------------|----------------------------------------------------------------------------------------------------|
| la anterior contras<br>4 Artitus |                                                                        | Setting up AHTU                                                                                                    |
| e Meille                         | Financial year                                                         | 3920-2021                                                                                                    |
| Reports                          | Belect Quarter                                                         | Aprile June v                                                                                                    |
| Chenge Pessoni                   | District in which Anti Human Trafficking<br>Units set up! strengthened | Elivorin West_North Civorin EastCEast<br>Civex Delhi Cibentza Civest Cibouth West<br>Ciscuth CishangaraCiscuth East |
|                                  |                                                                        | See & Secret Add Secrets proves                                                                                     |

Success Stories can also be added by clicking on Add success stories. The following screen comes up

Select the financial year, quarter and district. Add the steps taken by AHTU for the State/UT and add success stories for the AHTU if any. Then click on save and submit.

|                  | Saw & Bibling                                         | And Buccess stories                                                                                              |           |
|------------------|-------------------------------------------------------|----------------------------------------------------------------------------------------------------|-----------|
| Reference in the |                                                       | 1 - Pinasa Give Internation Desnict Vilac<br>2 - Pinase Give NR, if ne step Silven                               |           |
| A Carden State   | Perandial year                                        | × r500-0034                                                                                                    |           |
|                  | Select Quarter                                        | Apres to June 👻                                                                                                  |           |
|                  | Destruct                                              | North West 👻                                                                                                    |           |
|                  | Steps token by AHTU (to be Nied by State(UT)          |                                                                                                    | 0         |
|                  | Haulann Length is 30t Chatacters                      | and the second second second second second second second second second second second second second second second |           |
| 1. S             | Success stories of AHTU (to be filled up by State/UT) | Agg Success Store Pere                                                                                           |           |
|                  | finder legts is 16 (selected                          | [ L                                                                                                    | ) massing |

## iv. View Setting Up AHTUs

To view reports of setting up of AHTUs - The reports can be searched by selecting any particular district from the **District** drop down menu and clicking on submit. The report can them be printed or exported as excel or pdf by clicking on print, export to excel or export to pdf respectively.

|                  |                  |                     | NCT of Di<br>omen Hells Desit & Anti Huen | elhi<br>an Traffickung Unit |            |  |
|------------------|------------------|---------------------|-------------------------------------------|-----------------------------|------------|--|
| MENDER CONTRACT  | Diseased all:    | Rhittan Haskart     |                                           |                             |            |  |
| Al-sin           | Extent Dist      | Drift               |                                           |                             |            |  |
| Represe          | Belect D         | esinci •            | terniteri (                               |                             |            |  |
| Onlige Presented | IX-              |                     | in test                                   |                             |            |  |
| pur              | Arrow Danes      | 16/01/2021 01 29:00 |                                           |                             |            |  |
|                  | 800a 12 -        | -                   |                                           |                             | Search.    |  |
|                  | 5.84             | · Financial pain    | 4 Georfier                                | 5 Eruftirz Watys            | 5 Eute     |  |
|                  |                  | 3(610-0021          | digiti for Joine                          | enaids they?                | 16-01-0821 |  |
|                  | Showing 1 to 1 o | of a presiden       |                                           |                             |            |  |
|                  |                  |                     | V Sto prazio                              | Same                        |            |  |

## v. View Success Stories of AHTU

To view success stories report - The reports can be searched by selecting any particular district from the District drop down menu and clicking on submit. The report can them be printed or exported as excel or pdf by clicking on print, export to excel or export to pdf respectively.

| 14                                                                          |                                                                                                   | No.      | NC <sup>*</sup><br>men Help Desk | F of Delhi<br>Anti Human Trafficking | Unit                        |            |
|-----------------------------------------------------------------------------|---------------------------------------------------------------------------------------------------|----------|----------------------------------|--------------------------------------|-----------------------------|------------|
| A MARI DE CONTINUT<br>ANTINI<br>SECON<br>Registra<br>Oringe Passant<br>guil | ESutones states, ef Antitu Fer<br>Select Debits<br>Times ( Catrus<br>(K)) Factor ( at the factor) |          | line)<br>S free                  |                                      |                             |            |
|                                                                             | Shew to wentles                                                                                   |          |                                  |                                      | Searce                      | d          |
|                                                                             | 6 feit. • Elisanicad ynter                                                                        | tion the | 4. United Maria                  | 4 Begin Seein by AM75                | a Buccurs abortion of AHED  | a plane    |
|                                                                             | 4 PAN 2011                                                                                        |          | Rearts West                      | Net                                  | Guicemen stantes of Aut/Sci | 16-2+ 2421 |
|                                                                             | Readwarding \$ \$6 1 bit 1 scritched                                                              |          |                                  | Downur Treat                         |                             |            |

## II. Women Help Desk (WHDs)

The dashboard has the following menus -

- i. Fund Utilization
- ii. View Fund Information
- iii. Setting Up WHDs
- iv. View Setting Up WHDs
- v. View Steps taken by WHD

#### i. Fund Utilization

The user can select the required financial year and the quarter. The total funds released and the balance funds available gets auto populated. The user can now update the Fund Utilization in the reporting quarter.

Enter the amount for the Fund Utilization in the reporting quarter in the text field and click on Save and submit.

| In a           | N Without Help De             | G I OF DEINI<br>nik 4 Anti Human Traffeblina Unit                                                               |
|----------------|-------------------------------|----------------------------------------------------------------------------------------------------|
| MAN IN COMPOSE |                               | Funds Retearsed for WHDs                                                                                        |
| NU/UE          | Pasantuar year                | 2020-9531 ¥                                                                                                    |
| Charge Parent  | Bewist Glamber                | Plenar Soverst v                                                                                                |
| puli           | Total Funds Released (in INR) | 3%(e009) 00                                                                                                    |
|                | Fund Wallaation (in 1976)     | B Contraction of the second second second second second second second second second second second second second |
|                | Balance fancis (in MR)        | 340000201195                                                                                                    |
|                |                               | New York and the second second second second second second second second second second second second second se  |

#### ii. View Fund Information

To view reports of Funds released for WHDs- The reports can be searched by entering any particular date and clicking on submit. The report can then be printed or exported as excel or pdf by clicking on print, export to excel or export to pdf respectively.

| Aug<br>1993                |                               | Weenson H           | NCT OF D<br>ets Deak & Anti Hur | elhi<br>un Trafficking Uni |                  |             |
|----------------------------|-------------------------------|---------------------|---------------------------------|----------------------------|------------------|-------------|
| n mar fan de kommen fan st | 🖉 🚊 Funda Russessos fan York  | 54                  |                                 |                            |                  |             |
| getos<br>Reports           | Date                          | 16.094 <sup>3</sup> |                                 |                            |                  |             |
| Станую базарника           | E Lessered                    |                     |                                 |                            |                  |             |
| 004                        | As the English Marsonal 2     | 2 10 3.4            |                                 |                            |                  |             |
|                            | Shine 10 - entries            |                     |                                 |                            | Beard            | (h)         |
|                            | 8 Mart . Spatach/7            | ·* Finantini Nate   | * Guilder                       | s Fund Dident              | 4. Balaica Pamin | 8. Eltabras |
|                            | · · · bitt at Den             | 2025-2421           | Acce 16, 2458                   | \$035100 SH                | 140033509.94     | 19-21-2021  |
|                            | Streaming 1 bt 1 of 1 minutes |                     |                                 | -                          |                  |             |
|                            |                               |                     | 1733年4月1日日                      | 100                        |                  |             |

## iii. Setting Up WHDs

Total number of Police Stations in the State/UT, the number of stations in which WHDs have been established and the number of stations in which the setting up of WHDs is still left gets auto populated. The user can select the required financial year and the quarter and the district in which new Women Help Desk has been set up and enter the number of police stations in which it has been newly established and the number in which WHDs headed by a women Police Officer. Then click on Save and submit.

| endourriettet |                                                                                                    | Seding-up-WHOs     |
|---------------|----------------------------------------------------------------------------------------------------|--------------------|
| NH-Le         |                                                                                                    |                    |
| 426           | Total number of Poince Stations in the Date                                                                    |                    |
| Sector 14     | Pinanost pent                                                                                                  | NN( 1011 *         |
| 48            | buinet Quarter                                                                                                 | aligeneza transpir |
|               | Tedal member of Pulses Stations in einism<br>Wiemen Indy: Dass Rabinstitut                                     |                    |
|               | Total number of Paties Blattons in which<br>Peorean long Dass actobilities of the Quarter                      |                    |
|               | Tablel manufait of constituting Patien Badenes in<br>soluble Visionan barls Date are get to be<br>establicened | *                  |
|               | Total member of Wattien Help Device beamer<br>By a Wattien Police United                                       | 19                 |

Steps taken by Women Help Desk can also be added by clicking on the button.

| Excellentering) Excelentering                               |                                                                                |                       |                                                                                                    |
|-------------------------------------------------------------|--------------------------------------------------------------------------------|-----------------------|----------------------------------------------------------------------------------------------------|
| Steps taken by Womien Stelp Deak (to be tilled by State-UT) |                                                                                |                       |                                                                                                    |
| Financial year                                              | 2020-2021                                                                      |                       |                                                                                                    |
| Senset Quarter                                              | Juis le Septembro                                                              | ~                     | <b>O</b>                                                                                                    |
| Ships takan by Womén Help Desk                              | Sanyak Atepa                                                                   |                       | CONTRACTOR OF STREET, STREET, |
| Habdinie Langelt 15 200 Characture                          | Stan and and                                                                   | and the second        |                                                                                                    |
| Please prove Skire & Sulmi                                  | a button affer entering deta                                                   | eve à l'Iterne<br>Ite |                                                                                                    |
| 5.PKG. Galantary Stag<br>5 April 50 Junio Kakor<br>Nami     | a taken by women Help De<br>by Women Help Deak<br>ber of completion on Ceime A | yk<br>gefat Vitures i | ecterand by Wathen                                                                                                    |

The steps can be added in the Steps taken by Women Help Desk text box. User can click on Add More and click on Save and Submit.

## iv. View Setting Up WHDs

To view reports of setting up of WHDs - The reports can be searched by selecting any particular date and Quarter from the drop-down menu and clicking on submit. The report can them be printed or exported as excel or pdf by clicking on print, export to excel or export to pdf respectively.

| NCT of Delhi<br>Women Holp Desk & Anti Human Trafficking Unit |        |                                                          |                                                                         |                                                                                             |            |                                                                                        |                                                                                                  |                                                                                           |        |
|---------------------------------------------------------------|--------|----------------------------------------------------------|-------------------------------------------------------------------------|---------------------------------------------------------------------------------------------|------------|----------------------------------------------------------------------------------------|--------------------------------------------------------------------------------------------------|-------------------------------------------------------------------------------------------|--------|
| a analy of spanifier                                          |        | einna ar y                                               | 44-Dis Herport                                                          | l.                                                                                          |            |                                                                                        |                                                                                                  |                                                                                           |        |
| antisi<br>atisik<br>Atpoints<br>Etimist Passaud               | •      |                                                          |                                                                         | . Branings                                                                                  | kude<br>Fo | ner<br>Katul Rettigt →                                                                 | N-Hold                                                                                           |                                                                                           |        |
|                                                               | - C    | 1.1 Shines                                               | Contraction of the                                                      | Ban Millingham                                                                              | 2.6        |                                                                                        |                                                                                                  |                                                                                           |        |
| igod                                                          |        |                                                          | 1949-1952-1                                                             | <b>1946</b> (1997)<br>2 10 16                                                               |            |                                                                                        |                                                                                                  |                                                                                           |        |
| Sport                                                         | E Bhra | 14 • 1                                                   | eneries<br>eneries                                                      | <b>ann</b> Millisidddd<br>2 92 46                                                           | ALC: N     |                                                                                        |                                                                                                  | Laure .                                                                                   |        |
| ngent                                                         | bire . | 12 Calculation<br>14 million<br>14 million<br>14 Million | Kanantan a                                                              | Telai conter et<br>Pelai conter et<br>Pelai conter et<br>Pelai terne                        |            | Tores outliers of holes Electors of<br>which Workey hair Dave<br>astatrianed           | finite suscess of Parice Mathema in effects<br>Wannie Talle fixed are per to be established<br># | Bearste<br>Read Duomber of Wieness Hight Deete<br>Fausteil for a Moniae Poten (Micar &    |        |
| hu                                                            |        | Toronal<br>Transat<br>Transat                            | Generation<br>anarian<br>Generation<br>April 10<br>April 10<br>April 10 | Anna Marcasaladd<br>2 13 46<br>Tatlad coather of<br>Status Balances In<br>the State<br>2019 |            | Tonad musiciper of Politice Silvenese to<br>write in Westman Tonig Dates<br>systematic | fata nasses al heros biatese as affects<br>Womer field book are ent to be established<br>8       | Bearste<br>Total Incentes of Woman Halo Deale<br>Racetor Le a Manian Poton (Micae A<br>13 | 8 22 2 |

### v. View Steps taken by WHDs

To view steps taken report - The reports can be searched by selecting any particular district from the District drop down menu and clicking on submit. The report can them be printed or exported as excel or pdf by clicking on print, export to excel or export to pdf respectively.

| NCT of Delhi<br>Women Help Desk & Anti Human Thefforking Unit |                                                                                                    |             |  |  |  |
|---------------------------------------------------------------|----------------------------------------------------------------------------------------------------|-------------|--|--|--|
| , waa oo chahari<br>Aarah                                     | 🗶 Shiga Lucan bii Yelenati muto Calila                                                                                                    |             |  |  |  |
| all \$2.9                                                     | Ente                                                                                                    |             |  |  |  |
| Regards                                                       | a summer                                                                                                    |             |  |  |  |
| Change Pasashor                                               | Ko martires a sustained and                                                                                                    |             |  |  |  |
| pat.                                                          | An (14 00000 - 14,00,0001 22-19 25                                                                                                    |             |  |  |  |
|                                                               | Bhow, to - antries                                                                                                    | Bearsh:     |  |  |  |
|                                                               | a ben * fregerige West a Guartiery is Gappi, taken by Mitstan brig freus                                                                                                    | 5 Ebate     |  |  |  |
|                                                               | Y 2016-2019 April April | 10 (B) 3221 |  |  |  |
|                                                               | 2 2915-2019 April 10,000 Hereter of completing in China Agency Victoria account by Victoria Ingly Date                                                                                                    | 16-19-2823  |  |  |  |
|                                                               | deceng top a dial entries                                                                                                    |             |  |  |  |

## III. Change Password

The user can change the password of the account by entering old password, new password and then confirming the new password to be set up. Then Clicking on Submit button.

| <b>1</b> 15                 | Women H                                         | NCT of Delhi<br>eta Desk & Anti Human Traffictorig Unit                                                          |                |
|-----------------------------|-------------------------------------------------|----------------------------------------------------------------------------------------------------|----------------|
| La mancorenner -            |                                                 | Change Password                                                                                                  | San She        |
| a acerta                    | Ole Password                                    | and the construction for a deal for the second second                                                            |                |
| i vara                      | Here Palament                                   | and the second second second second second second second second second second second second second second second |                |
| tica farri anun ann         |                                                 | in the second second second second second second second second second second second second second second second  |                |
| Consultant and              | Décisi di Antonia                               | he here any the second second                                                                                    |                |
| erre familing up stills     |                                                 |                                                                                                    |                |
| form target before by 10000 | dantah serie provinsi keri distrikan di serie s | and the second second second second second second second second second second second second second second second | and the second |
| Engune                      |                                                 |                                                                                                    |                |
| Charge Research             |                                                 |                                                                                                    |                |